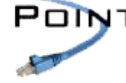

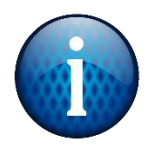

**Open Splashtop** and navigate to the server computer. It will be named either "Server" "Main" or "POS1"

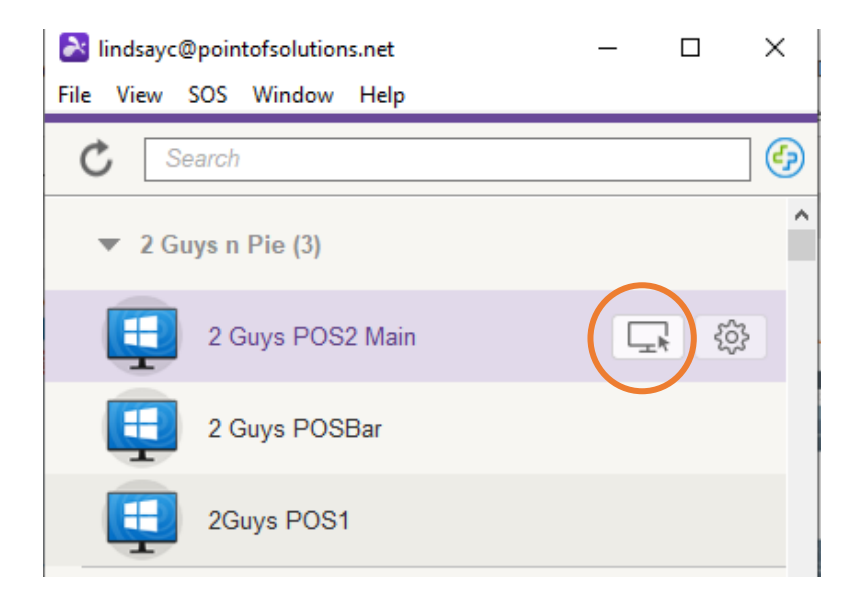

Log in using the location's Splashtop password

| À | Carlson | Block F | POS | Main | - | Splashtop | Business |
|---|---------|---------|-----|------|---|-----------|----------|
|   |         |         |     |      |   |           |          |

| Enter Security Code ×<br>Security code is set in Splashtop Streamer's Security tab. |                                                                                                    |                                      |              |
|-------------------------------------------------------------------------------------|----------------------------------------------------------------------------------------------------|--------------------------------------|--------------|
| Enter Security Code ×<br>Security code is set in Splashtop Streamer's Security tab. |                                                                                                    |                                      |              |
| Enter Security Code ×<br>Security code is set in Splashtop Streamer's Security tab. |                                                                                                    |                                      |              |
| Enter Security Code ×<br>Security code is set in Splashtop Streamer's Security tab. |                                                                                                    |                                      |              |
| Enter Security Code ×<br>Security code is set in Splashtop Streamer's Security tab. |                                                                                                    |                                      |              |
| Enter Security Code ×<br>Security code is set in Splashtop Streamer's Security tab. |                                                                                                    |                                      |              |
| Enter Security Code ×<br>Security code is set in Splashtop Streamer's Security tab. |                                                                                                    |                                      |              |
| Enter Security Code ×<br>Security code is set in Splashtop Streamer's Security tab. |                                                                                                    |                                      |              |
| Security code is set in Splashtop Streamer's Security tab.                          | Note: The Security of Security of Security | rity Code                            | ×            |
| OK Cancel                                                                           | Security co                                                                                                    | ode is set in Splashtop Streamer's S | ecurity tab. |
| OK Cancel                                                                           |                                                                                                    |                                      |              |
| OK Cancel                                                                           | -                                                                                                    |                                      |              |
|                                                                                     |                                                                                                    | OK Cancel                            |              |
|                                                                                     |                                                                                                    |                                      |              |
| Cancel                                                                              |                                                                                                    | Cancel                               |              |
|                                                                                     |                                                                                                    |                                      |              |

Open IDrive from the tray. Look for the small arrow in the bottom right corner of the desktop.

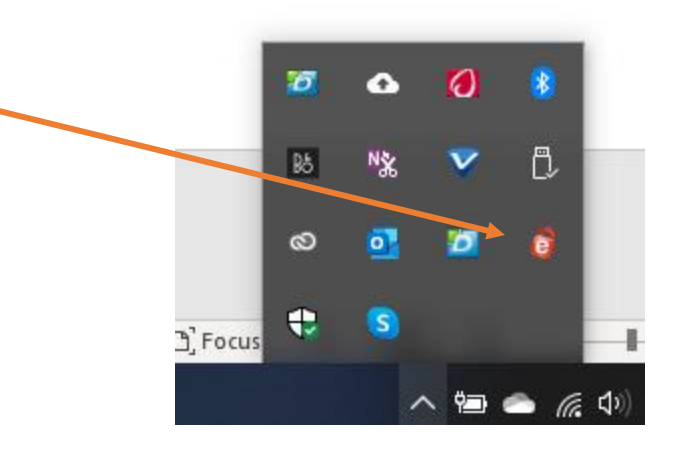

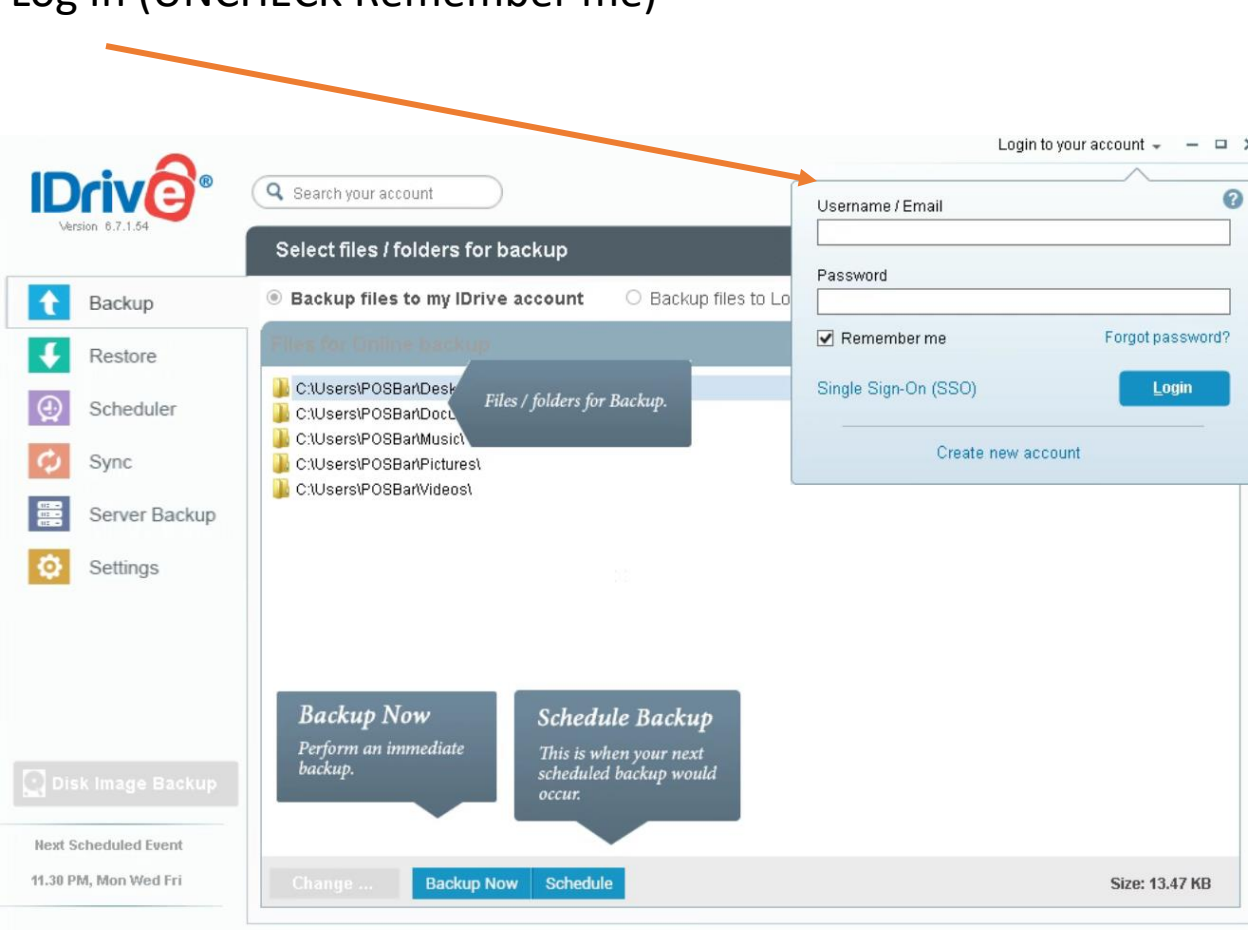

## Log In (UNCHECK Remember me)

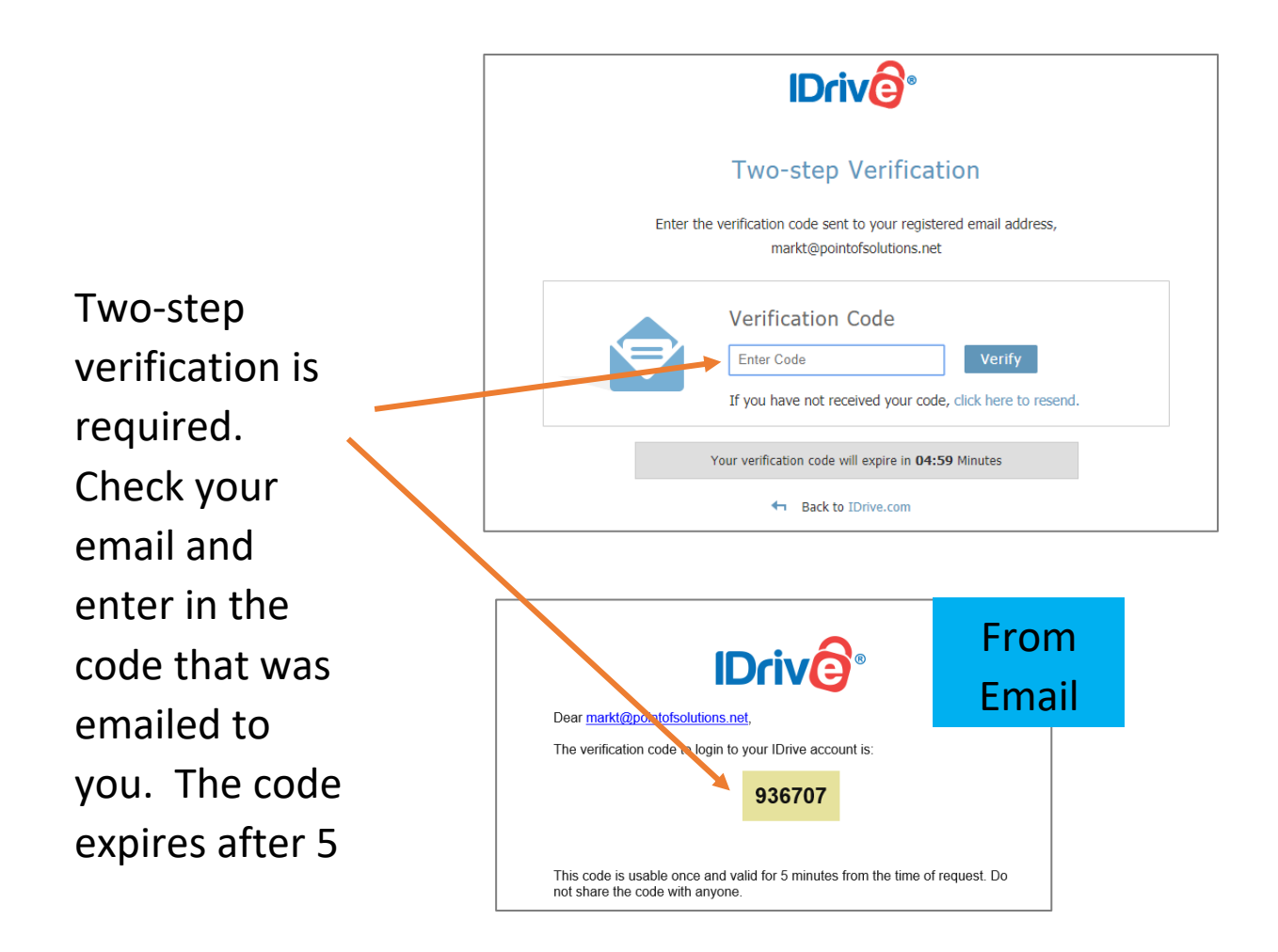

Click the Scheduler tab.

Daily: Check ALL days

Weekly: Check ONE day (Monday)

Ensure "Notify me on desktop" is unchecked

Click Save Changes

|                       | iinasroth@comcast.net >                                                                |  |  |  |  |
|-----------------------|----------------------------------------------------------------------------------------|--|--|--|--|
|                       | Q Search your account 168.66 GB of 2000.00 GB user 8% Upgrade E View Logs              |  |  |  |  |
| Version 0.7.1.43      | Schedule backup                                                                        |  |  |  |  |
| 1 Backup              |                                                                                        |  |  |  |  |
| Restore               | Backup start time: 3:00:00 M 2 Backup set name Default BackupSet_linds (Online Backup] |  |  |  |  |
| G Scheduler           | Week Dey(c)                                                                            |  |  |  |  |
| 💋 Sync                | ☑ Mon □ Tue □ Wed □ Thu □ Fri □ Sat □ Sun                                              |  |  |  |  |
| Server Backup         | Start the backup immediately Hourly Schedule Cut-off Time 8:00:00 PM                   |  |  |  |  |
| O Settings            |                                                                                        |  |  |  |  |
|                       | Email notification O Notify always O Notify on failure                                 |  |  |  |  |
|                       | lindsroth@comcast.net                                                                  |  |  |  |  |
|                       | Notify me on desktop 😰                                                                 |  |  |  |  |
| Disk Image Backup     | Start the missed scheduled backup when the computer is turned on                       |  |  |  |  |
| <b>Bai</b>            | View and manage all scheduled jobs                                                     |  |  |  |  |
| Next Scheduled Event  |                                                                                        |  |  |  |  |
| 12/13/2019 9:20:00 PM | Save Changes                                                                           |  |  |  |  |

Exit out of the program by clicking the x in the top right corner.